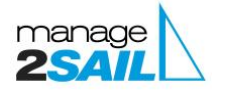

## HOE INSCHRIJVEN EN LATER BETALEN, EN HOE EEN BESTAANDE INSCHRIJVING TE WIJZIGEN OF BETALEN

Surf naar <u>MANAGE2SAIL.COM</u> en log in. U krijgt nu een lijst te zien van de evenementen waarvoor u ingeschreven heeft. Indien u nog moet inschrijven kiest u het gewenste evenement, klikt rechts naast uw klasse op "Registreer" en volgt verder de stappen vanaf pagina 2.

| manage2sail.com                        | 😭 Home | Events | A Profile |         |      |               | Ø Help ▼ |
|----------------------------------------|--------|--------|-----------|---------|------|---------------|----------|
| A Home                                 |        |        |           |         |      |               |          |
|                                        | events |        |           | Country | Club | From - To     |          |
| Zomerzucht 2024<br>R.Y.C.B. Galgenweel |        |        |           | BEL     | RYCB | 04/02 - 04/02 | Show     |
| Find another event                     |        |        |           |         |      |               |          |

My recent events

Klik nu op **Show** naast de wedstrijd waarvoor u gegevens wil aanpassen of voor dewelke u het inschrijfgeld nog moet voldoen

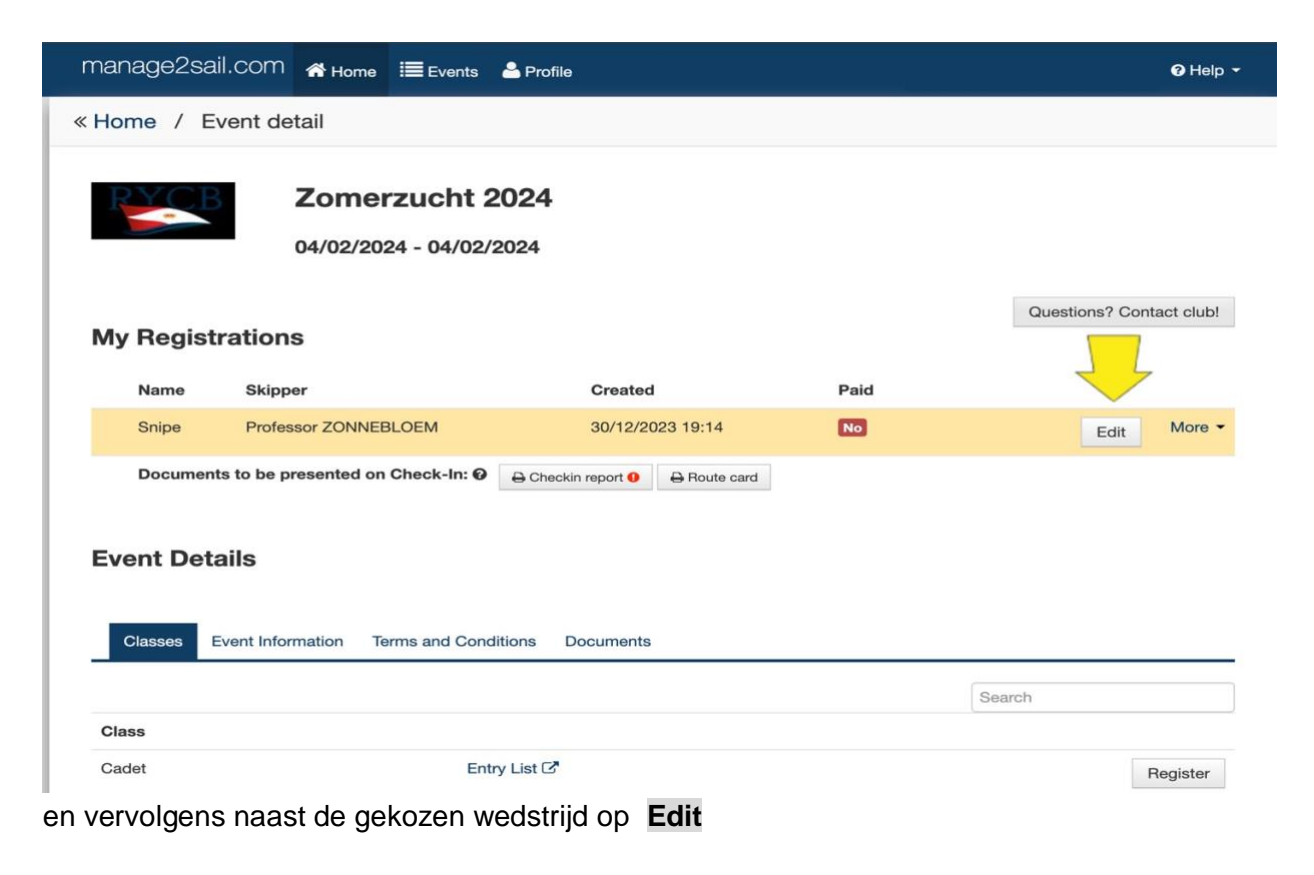

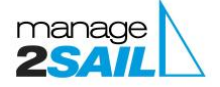

- In het eerste scherm dat u nu te zien krijgt kan u uw bemanning te zien (of ingeven bij een nieuwe registratie). U kan deze desgewenst aanpassen. Klik op Next.
- In het tweede scherm ziet u de te contacteren persoon in geval van calamiteiten ingeven of aanpassen. Klik op Next.
- In het derde scherm kan u de gegevens van uw boot ingeven of aanpassen. Klik op Next.
- In het vierde scherm krijgt u een overzicht van wat u te betalen heeft. Kies hier de juiste "Payment Category" en verkoopsitems, zodat u ook de juiste som aangerekend krijgt! Klik daarna op Next.

**Registration** 

## Zomerzucht 2024 Snipe

| Pee   | ople (        | Contacts      | Boat | Order | Payment |       |       |                 |
|-------|---------------|---------------|------|-------|---------|-------|-------|-----------------|
| Previ | ous           |               |      |       |         |       |       | Next            |
|       |               |               |      |       |         |       |       |                 |
| Reg   | istration Fe  | e             |      |       |         |       |       |                 |
|       | Valid Until   |               |      |       |         |       |       | Amount<br>(EUR) |
|       | 31/12/2023    | Aanmelding    |      |       |         |       |       | 20.00           |
|       | 31/01/2024    | Aanmelding    |      |       |         |       |       | 25.00           |
|       | Event Start   | Aanmelding    |      |       |         |       |       | 40.00           |
| Add   | itional Item  | S             |      |       |         |       |       |                 |
|       |               | Item          |      |       |         | Stock | Count | Price (EUR)     |
|       |               | Soup & bread  |      |       |         | 4     | 2 ~ × | 3.00            |
|       |               | Hamburger     |      |       |         | 4     | 1 ~ × | 5.00            |
|       |               | Veggie burger |      |       |         | 4     | 1 ~ × | 5.00            |
|       |               | Fish Burger   |      |       |         | 4     | 0     | 5.00            |
| Tota  |               |               |      |       |         |       |       |                 |
| Iota  | ii (with vAI) | 00.00         |      |       |         |       |       |                 |
|       |               | 36.00         | EUR  | K .   |         |       |       |                 |
|       |               |               |      |       |         |       |       |                 |

In het vijfde scherm moet u de juiste betaalmethode kiezen - meestal Mollie om online te betalen

| Snipe            |                   |        |       |         |     | 4   |
|------------------|-------------------|--------|-------|---------|-----|-----|
| People           | Contacts          | Boat   | Order | Payment |     | 2   |
| Previous         |                   |        |       |         | Fin | ish |
| Choose you       | ur payment metho  | od     |       |         |     |     |
| Please select in | ntended payment m | ethod  |       |         |     |     |
|                  | 1                 |        |       |         |     |     |
| Total amou       | nt to pay         |        |       |         |     |     |
|                  | 36.0              | DO EUR |       |         |     |     |
|                  |                   |        |       |         |     |     |

Eens u het bolletje rechts van <Mollie> aanvinkte, krijgt u volgende boodschap.

Klik nu op Pay om naar de beveiligde betaalsite van Mollie te worden doorverwezen.

Om op een later tijdstip te betalen klikt u op het kruisje boven de <mark>gele pijl 2</mark>. U staat nu op de "Entry list" van de wedstrijd, welliswaar als onbetaald (zichtbaar voor publiek als dat zo ingesteld werd bij het aanmaken van het event.

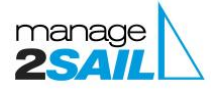

Als u nu per vergissing op Finish geklikt heeft, kunt u hier nog de verbinding met de browser verbreken. In dat geval, zal u bij een volgende betaalpoging onderstaand schzer zien:

| Snip     | nerzucht 2024<br>e                                                                                                    | Registration                      |
|----------|----------------------------------------------------------------------------------------------------|-----------------------------------|
| Pa       | yment in progress                                                                                                    |                                   |
| 1.       | I have chosen a method that takes a long time (days) to be processed. Like for ex-<br>case just wait the appropriate time. | ample SEPA bank transfer. In that |
|          | I opened a payment window but close it by accident.                                                                        | Finish                            |
| 2.       |                                                                                                    | payment                           |
| 2.<br>3. | I selected wrong payment method therefore I didn't finish it.                                                              | payment<br>Cancel<br>payment      |

U kiest nu "Cancel payment" en kan de betaling voltooien.

Als u op Finish klikte om de betaling uit te voeten, wordt u doorverwezen naar volgend scherm:

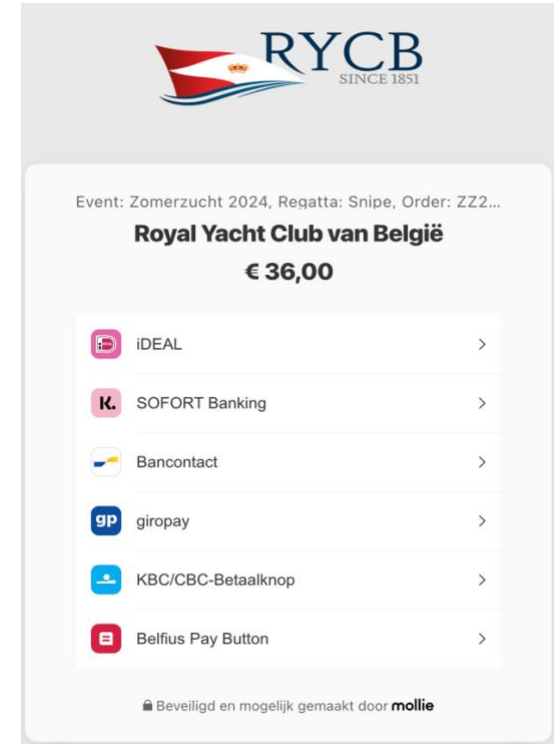

Maak uw keuze, u wordt naar de gekozen service doorgestuurd om de betaling uit te voeren. Indien u kiest voor overschrijving, ontvangt u een mail met instructies.

Succes!